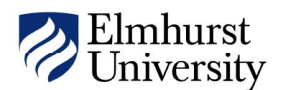

## **ONLINE BOOKSTORE**

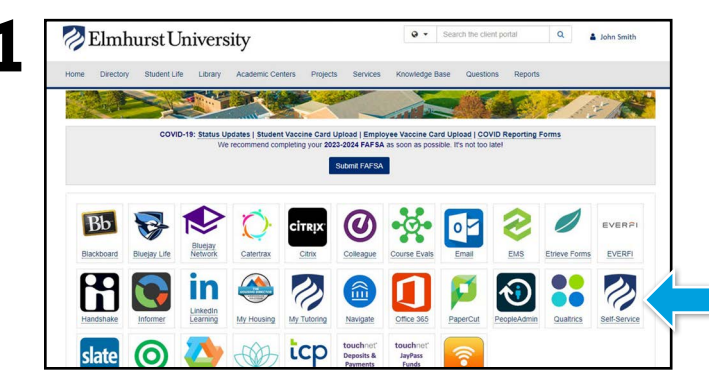

Log in to your **MyElmhurst** account and select **Self-Service**. Select the Student icon.

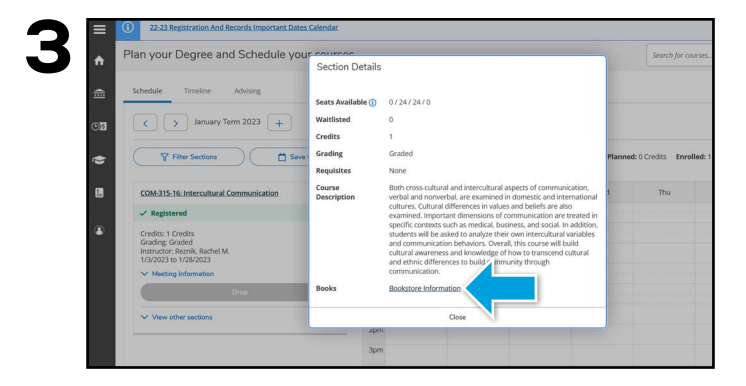

Select the term, then select the course name for more details. In the course details, select the **Bookstore Information** link.

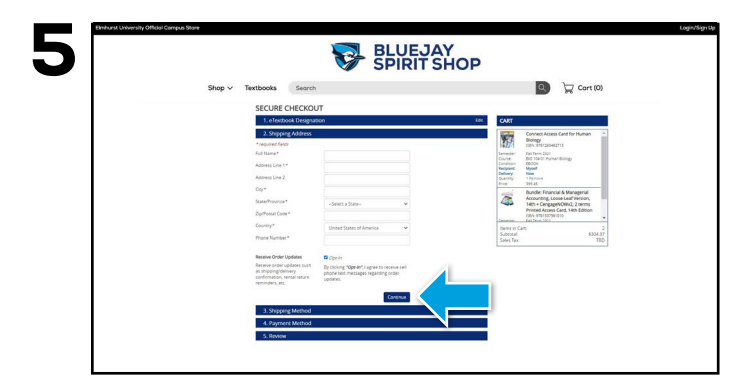

Begin the checkout process by selecting your **Ship** to **Campus** preference or entering your shipping address. Select **Continue** to proceed.

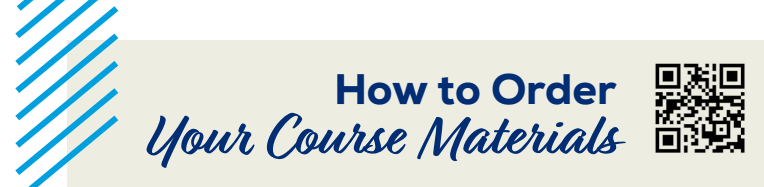

| ≡  |                                     | 🔣 Elmhurst University                                                                                                 | <u>ළ</u> e0688079 (                                  |  |  |  |
|----|-------------------------------------|----------------------------------------------------------------------------------------------------|------------------------------------------------------|--|--|--|
| ÷  | Home                                | Reminder to Employees and Student Workers: Please review and update your consent to receive electronic tax documents. |                                                      |  |  |  |
| Ê  | Financial Information $ \checkmark$ | Hello, Welcome to Colleague Self-Service!<br>Choose a category to get started.                                        |                                                      |  |  |  |
| 0B | Employment 🗸 🗸                      | 6 Financial Aid                                                                                                    |                                                      |  |  |  |
| ģ  | Academics                           | Here you can view your latest statement and make a payment online. Here you can acco                                  | ss financial aid data, forms, etc                    |  |  |  |
|    | Student Planning                    | Tax Information Employment Here you can change your consent for e-delivery of tax information.                        | Banking Information<br>rand update your banking info |  |  |  |
|    | Register for Classes                | Employee Student Plan                                                                                                 | ning                                                 |  |  |  |
|    | Course Catalog                      | Here you can view your tax form consents, earnings statements, banking information, timecards and leave balances.     | ch for courses, plan your terms<br>ins.              |  |  |  |
|    | Grades                              | Course Catalog Here you can view and search the course catalog. Grades Here you can view                              | your grades by term.                                 |  |  |  |
|    | Graduation Overview                 |                                                                                                    |                                                      |  |  |  |
|    | Unofficial Transcript               | Graduation Overview<br>Here you can view and submit a graduation application.                                         |                                                      |  |  |  |
|    |                                     |                                                                                                    |                                                      |  |  |  |

Within Self-Service, select the three lines icon (on the left), select **Academics**, and then select **Register for Classes**.

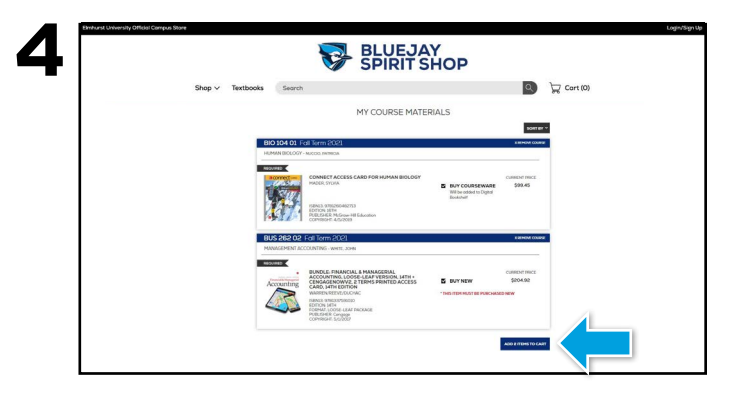

Your course materials will automatically populate based on your schedule. Select your purchasing options and select **Add Items to Cart**. On the next page, review your order and select **Proceed to Checkout**.

|  |                  | SPIRIT SHOP                                                                                                    |                       |                                                                                                    |          |
|--|------------------|----------------------------------------------------------------------------------------------------|-----------------------|----------------------------------------------------------------------------------------------------|----------|
|  | Shop ✓ Textbooks | Search                                                                                                    |                       | Q                                                                                                    | Cort (0) |
|  |                  | SECURE CHECKOUT                                                                                                    |                       |                                                                                                    |          |
|  |                  | 1. efektivek Designation                                                                                                    | 68.                   | CMIT                                                                                                    |          |
|  |                  | 3. Shipping Addivis                                                                                                    | 68                    | Connect Access Card for Human<br>British                                                                                                    |          |
|  |                  | 3 Dagang Verhol                                                                                                    | 64                    | Invite States                                                                                                    |          |
|  |                  | 4. Peymore Method                                                                                                    |                       | Control Mariado Parter Balligo<br>Control Matter<br>Mariane Maria                                                                               |          |
|  |                  | Alverovecore                                                                                                    | Navel OverCard Stream | Carriery New<br>Carriery Lifencer<br>Party Decil                                                                                                |          |
|  |                  | Caral Type Chada Caral Number                                                                                                    |                       | Bundle Francisch Managenie<br>Accurating Losses auf Amore,<br>18th - Gregoland Theore,<br>Roand Accuration (and 14th Addees<br>Book Accuration) |          |
|  |                  | Television and the second second seco |                       |                                                                                                    |          |
|  |                  |                                                                                                    | D                     |                                                                                                    |          |
|  |                  | Rifing Address                                                                                                    |                       | Additar K201,3*<br>Selan Tan K10,27                                                                                                    |          |
|  |                  | Your being address shauld michtige being address onne owerdebilt owtideing ader<br>O Testere er Mention delitere                                                                                                    |                       | True STOCK                                                                                                    |          |
|  |                  | - Seats to Use Painton Addres -                                                                                                    | ~                     |                                                                                                    | 1        |
|  |                  | * wyserwa farge                                                                                                    |                       | Gridana / Centralia / Coupon                                                                                                    |          |
|  |                  | Interior 11                                                                                                    |                       | 1000                                                                                                    |          |
|  |                  | Asteriire 2                                                                                                    |                       |                                                                                                    |          |
|  |                  | Cip*                                                                                                    |                       |                                                                                                    |          |
|  |                  | Sala/Perror* -Salat a Sala-                                                                                                    | ~                     |                                                                                                    |          |
|  |                  | 2pPvski Dok*                                                                                                    |                       |                                                                                                    |          |
|  |                  | fore further *                                                                                                    | *                     |                                                                                                    |          |
|  |                  |                                                                                                    |                       | 1                                                                                                    |          |
|  |                  | 1 B Bardel                                                                                                    |                       |                                                                                                    |          |

Select or enter your payment method: credit/ debit card, Book Voucher, or PayPal. Select **Continue** to review and complete your order.

If a rental is being ordered, a credit card is required at checkout regardless of the selected payment method. The credit card will not be charged unless the rental is not returned or is damaged

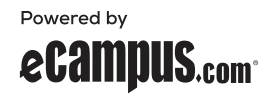